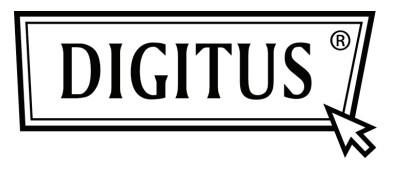

# TARJETA COMPLEMENTARIA PCI EXPRESS 1 PUERTO PARALELO I/O

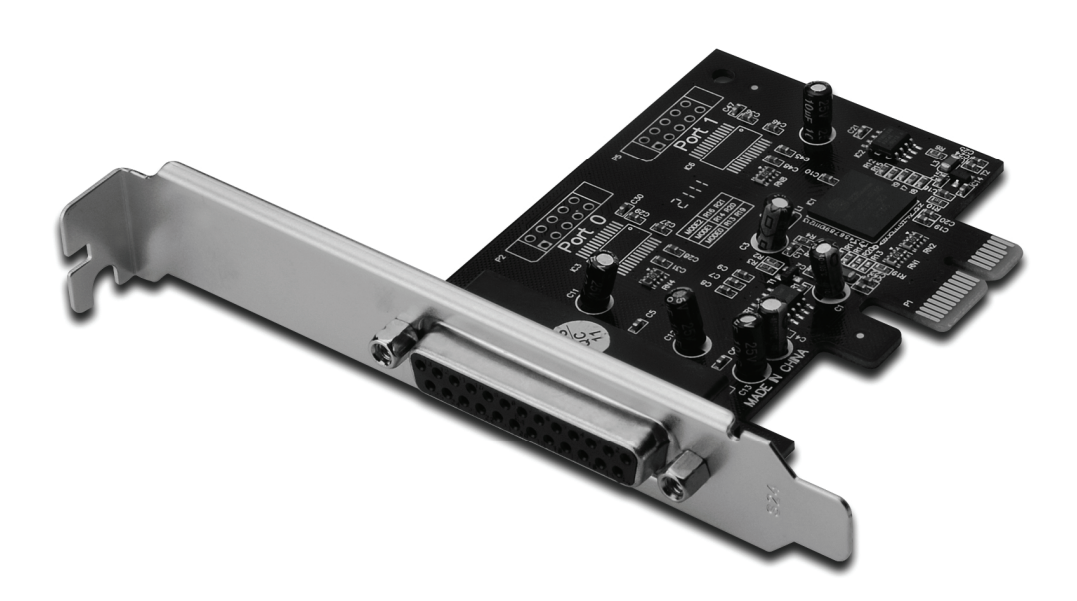

Manual de usuario DS-30020-1

## Características y beneficios

- 1. Cumple con la base Express PCI especificación 1.1
- 2. Cumple con la gestión de alimentación PCI 1.2
- 3. Añade un puerto paralelo IEEE1284 al sistema.
- 4. Es compatible con el puerto paralelo estándar, puerto paralelo mejorado (EPP) y el puerto de capacidad mejorada (ECP).
- 5. Tasa de transferencia de datos de hasta 2.5Mbps.
  - 1 PCI-Express
  - 1 conector hembra DB25

#### Requerimientos del sistema

Windows<sup>®</sup> 2000, Server 2003 / XP / Vista / Win 7 Sistema activado por PCI Express con una entrada disponible de PCI Express

#### Contenidos del envase

- 1 PCle de 1 puerto paralelo de tarjeta
- 1 CD con drivers
- 1 Manual de usuario

# Instalación del hardware

- 1. Apague la alimentación de su ordenador.
- 2. Desconecte el cable de alimentación y retire la tapa de su ordenador.
- 3. Retire la abrazadera de la entrada de una entrada PCle disponible.
- Para instalar la tarjeta, alinee con cuidado el conector del bus de la tarjeta con la entrada PCle seleccionada de la placa base. Empuje hacia abajo la placa con firmeza.
- 5. Sustituya el tornillo que sujeta la abrazadera de la entrada para asegurar la tarjeta.
- 6. Vuelva a colocar la tapa del ordenador y vuelva a conectar el cable de alimentación.

# Instalación de los drivers

#### Para Windows<sup>®</sup> 2000/ XP / Server 2003 / XP-64 bits / Server 2003 – 64 bits

- 1. Inserte el CD de los drivers en la unidad de CD-ROM.
- 2. En el Asistente de Nuevo hardware encontrado, seleccione Instalar el software automáticamente (Recomendado), y haga clic en Next.
- 3. Si aparece la ventana **Instalación de hardware**, haga clic en **Continue Anyway**; posteriormente haga clic en **Finish** para completar la instalación de los drivers.

# Para Windows<sup>®</sup> Vista 32bit/64bit

- 1. Inserte el CD de los drivers en la unidad de CD-ROM.
- 2. En el Asistente de Nuevo hardware encontrado, seleccione Localizar e instalar el software de los Rivers (recomendado).
- 3. Haga clic en **Next** para continuar la instalación.
- El Asistente de Añadir nuevo hardware le preguntará si ¿Desea instalar el software de este dispositivo? Haga clic en Install para continuar la instalación.
- 5. Haga clic en **Close** para completar la instalación de los drivers.

### Para Windows® 7 32bit/64bit

- 1. Inserte el CD de los drivers en la unidad de CD-ROM.
- 2. En el Asistente de Nuevo hardware encontrado, seleccione Localizar e instalar el software de los Rivers (recomendado).
- 3. Haga clic en Next para continuar la instalación.
- El Asistente de Añadir nuevo hardware le preguntará si ¿Desea instalar el software de este dispositivo? Haga clic en Install para continuar la instalación.
- 5. Haga clic en Close para completar la instalación de los drivers.

#### Para verificar la instalación de los drivers de Windows® Haga clic en la pestaña Gestor de Dispositivos en Propiedades del sistema, al que se puede acceder desde el Panel de control de Windows. Debería ver un Puerto paralelo ECP PCI Express... instalado en el elemento Puerto (COM y LPT).